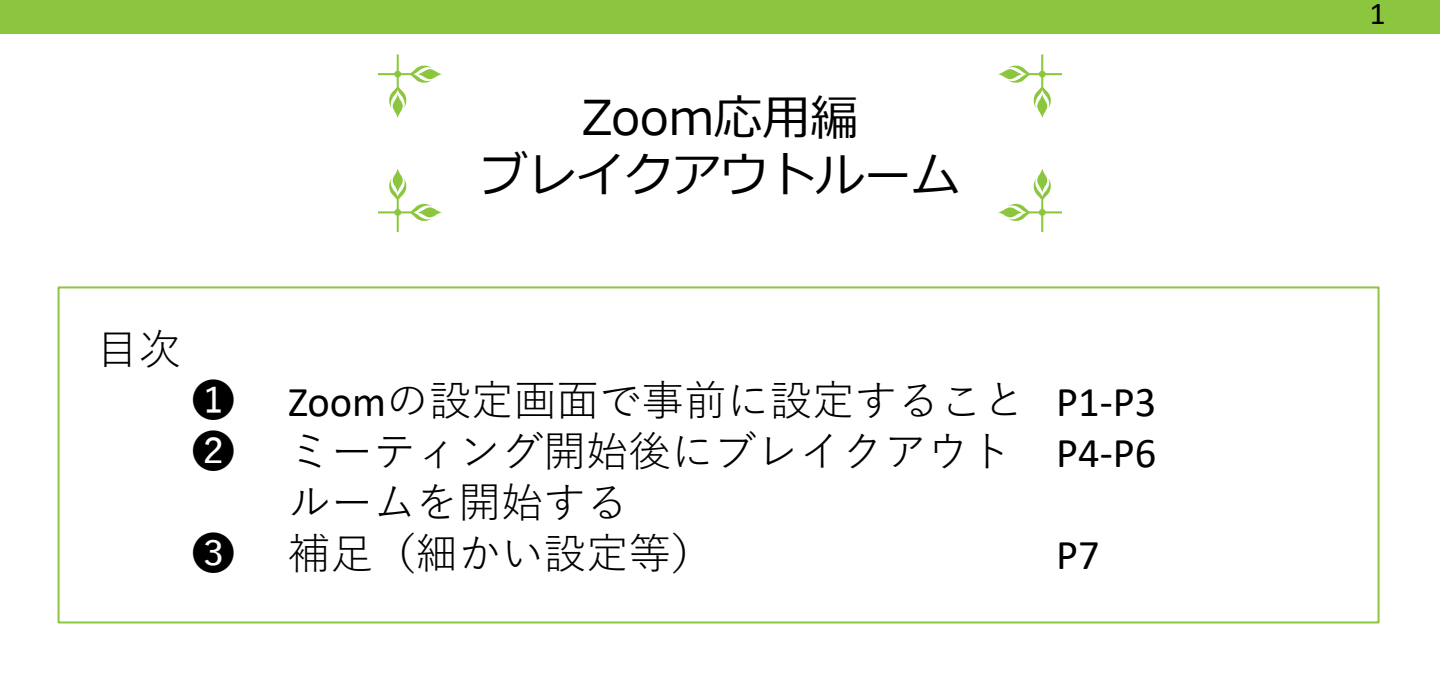

## Zoomの設定画面で事前に設定すること

ホストになるアカウントで、Zoom画面右上の ◆ ボタン

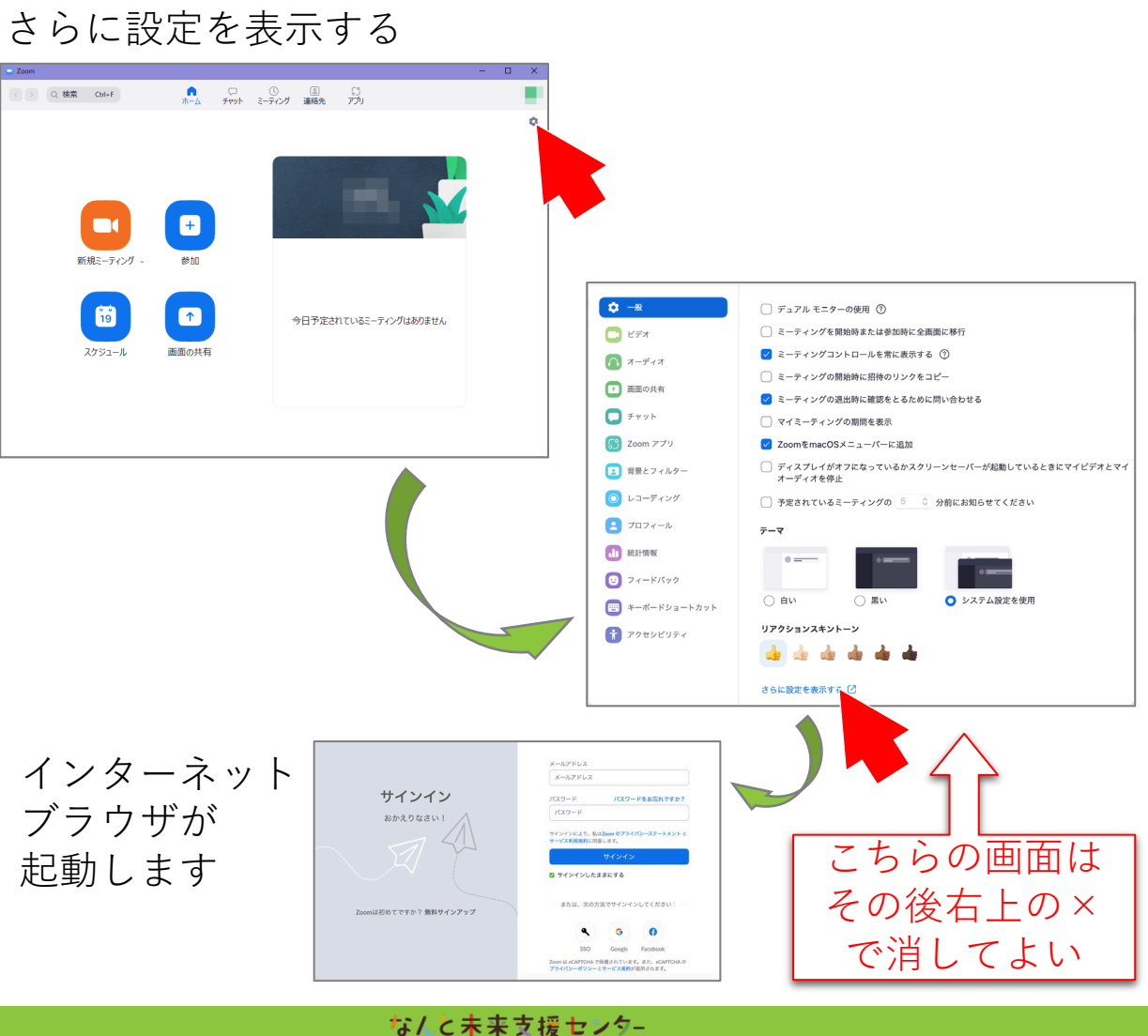

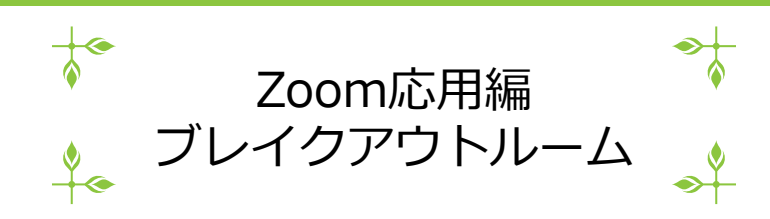

2

2. Zoomアカウントの登録メールアドレス、パスワードを入力して サインイン

|                                   | メールアドレス                                                              |
|-----------------------------------|----------------------------------------------------------------------|
|                                   | メールアドレス                                                              |
| サインイン                             | パスワード パスワードをお忘れですか?                                                  |
| おかえりなさい!<br>Zoomは初めてですか? 無料サインアップ | 「パスワード                                                               |
|                                   | サインインにより、私はZoom のプライパシーステートメント と<br>サービス利用規約に同意します。                  |
|                                   | サインイン                                                                |
|                                   | サインインしたままにする                                                         |
|                                   | ― または、次の方法でサインインしてください: ―                                            |
|                                   | <b>q G</b>                                                           |
|                                   | SSO Google Facebook                                                  |
|                                   | Zoom は eCAPTCHA で保護されています。また、eCAPTCHA の<br>プライバシーポリシーとサービス規約が適用されます。 |

## もしこのとき、**Cookie**のエラーが出ていたら、特にこだわり がない限り、受け入れる、をクリックしてください

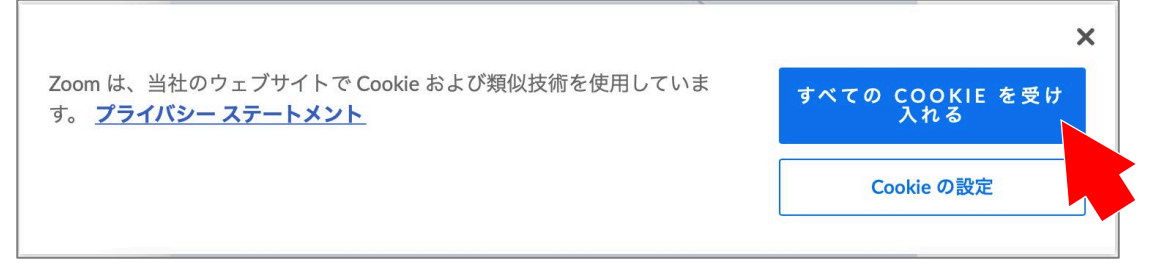

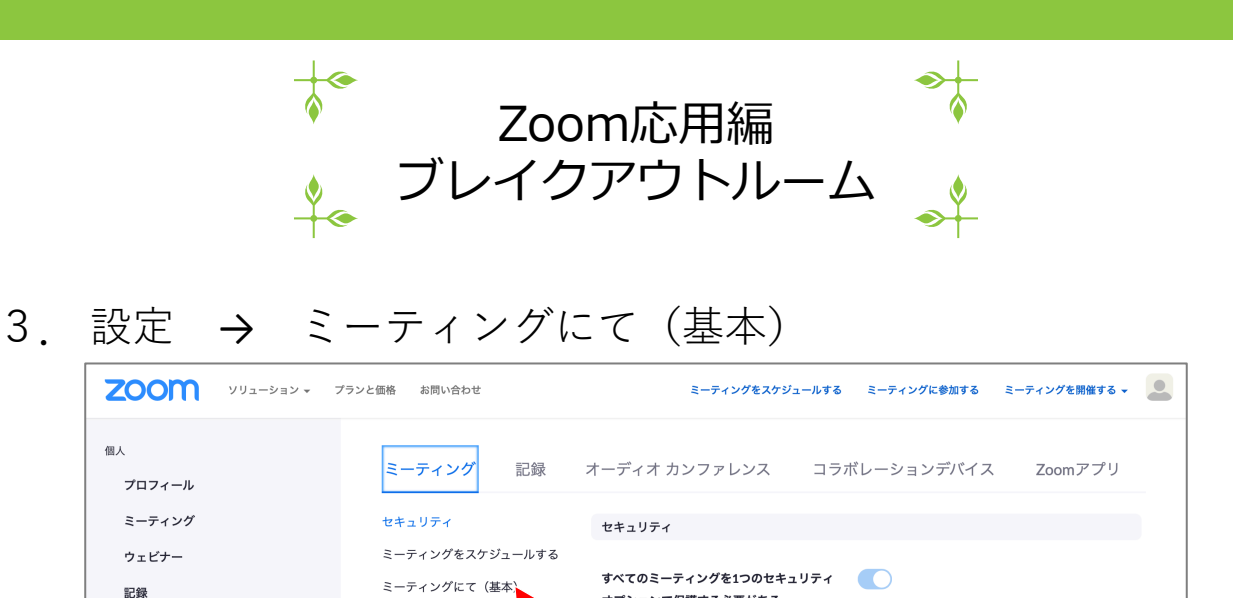

オプションで保護する必要がある

報 🕖

待機室

ださい。

すべてのミーティングをパスコード、待合室 機能、または「認証されたユーザーのみが ミーティングに参加可能」のいずれかのセ

キュリティ オプションで保護する必要があ ります。どのセキュリティ オプションも有効

にしないと、Zoomは待合室機能を使用して すべてのミーティングを保護します。詳細情

新しいセキュリティガイドライン により、この設定は変更できなく りなりました。詳細については、ア カウント管理者にお問い合わせく

参加者がミーティングに参加する際、待機室

ミーティングにて (詳細)

メール通知

その他

4. 以下の2ヶ所をONにする

管理者

> ユーザー管理

> デバイス管理

> ルーム管理
 > アカウント管理

> 詳細

・ブレイクアウトルーム
 ・スケジュール時にホストが参加者をブレイクアウト
 ルームに割り当てることを許可する

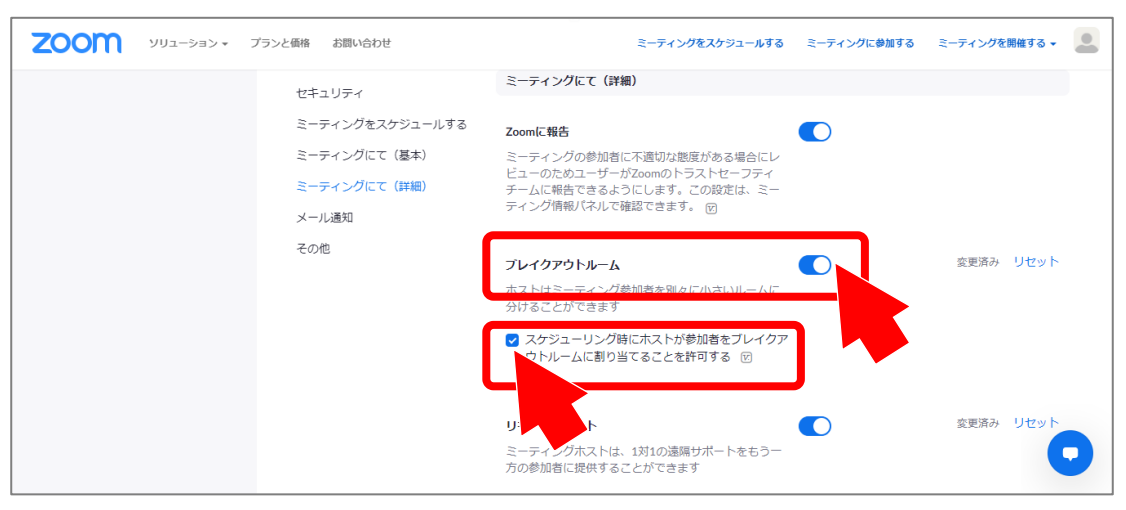

※すでにONになっていればこの作業は不要です

変更済み リセッ

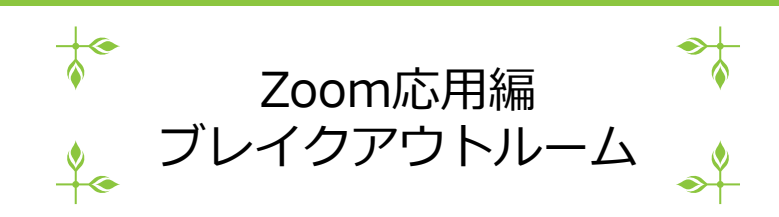

※ ここからはZoomミーティング開始後の画面です

## 2 ミーティング開始後にブレイクアウトルームを開始する

1. ブレイクアウトルーム をクリック

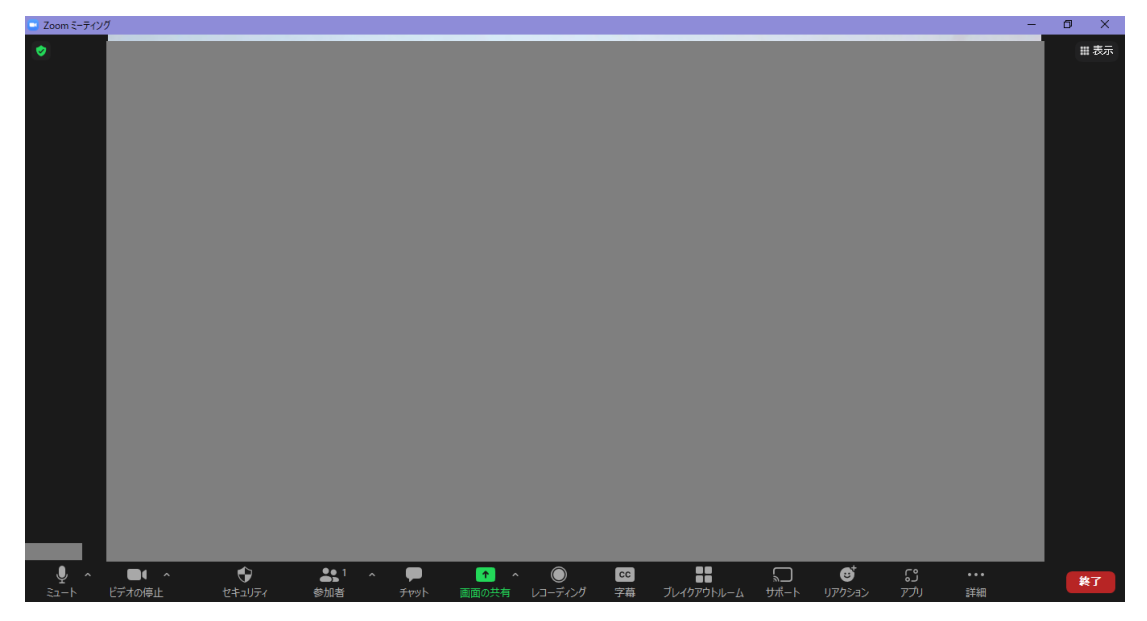

2. ブレイクアウトルームの数、割り当て方を選択 → 作成

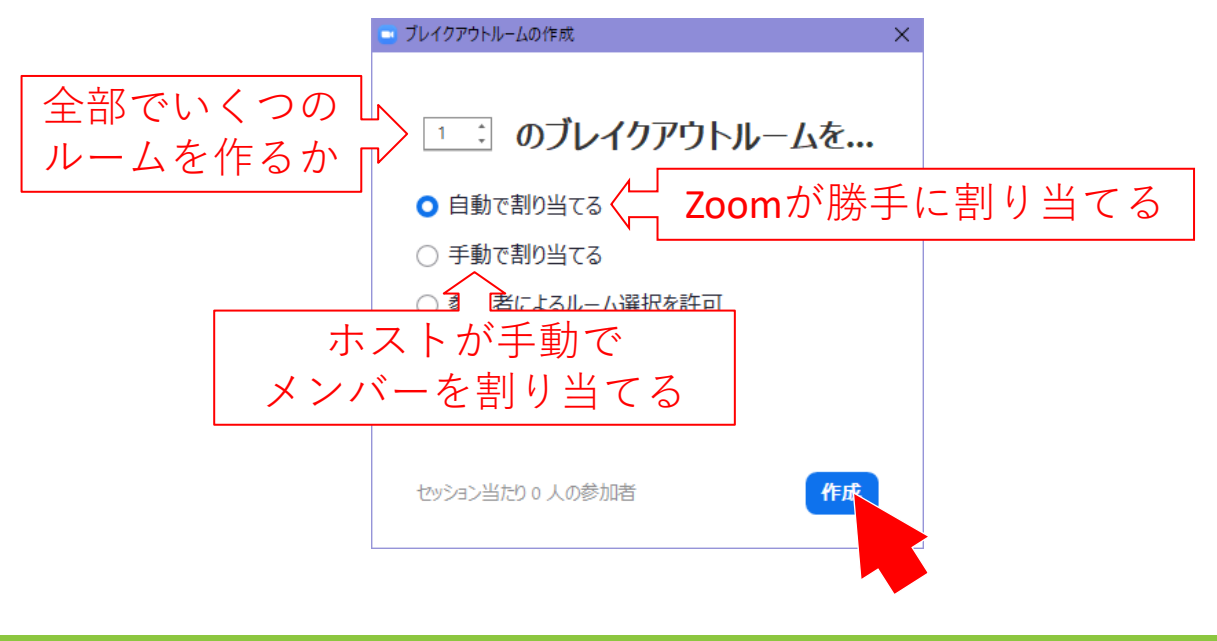

なんと未来支援センター

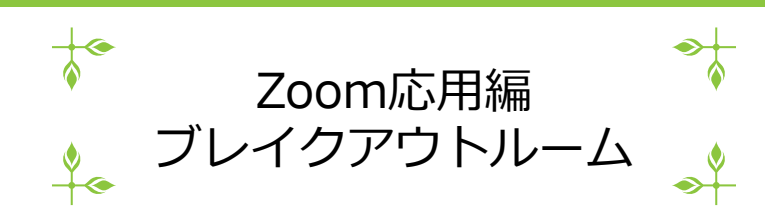

| 3. | ブレイクアウ | トルームの設定 | 画面が開く |
|----|--------|---------|-------|
|----|--------|---------|-------|

| 🔤 ブレイクアウト ルーム- 開始し       | ていません      | ×          |
|--------------------------|------------|------------|
| ・ ルーム 1                  |            | 割り当て       |
| ・ ルーム 2                  |            | 割り当て       |
| <ul> <li>ルーム3</li> </ul> |            | 割り当て       |
|                          |            |            |
|                          |            |            |
|                          |            |            |
|                          |            |            |
|                          |            |            |
|                          |            |            |
|                          |            |            |
|                          |            |            |
|                          |            |            |
|                          |            |            |
|                          |            |            |
| オプション                    | 再作成 ルームの追加 | すべてのルームを開始 |

※前項でどれを選んでも似たような画面です

4. 各ルームにマウスを近づけると設定できる

| <ul> <li>・ ブレイクアウトルーム・開始していません</li> <li>・ ルーム 1</li> <li>・ 名前の変更 × 削除</li> <li>割り当て</li> <li>・ ルーム 2</li> <li>割り当て</li> <li>リレームに名前をつける</li> </ul> | 「手動で割り当て」の場合は<br>各ルームに入れる人を選ぶ |
|----------------------------------------------------------------------------------------------------|-------------------------------|
| さらに細かい<br>設定<br>( <b>7P</b> で解説)                                                                                                    |                               |
| オブション 再作成 ルームの追加 すべてのルームを開始                                                                                                    | 設定が終わったら「すべての<br>ルームを開始」をクリック |

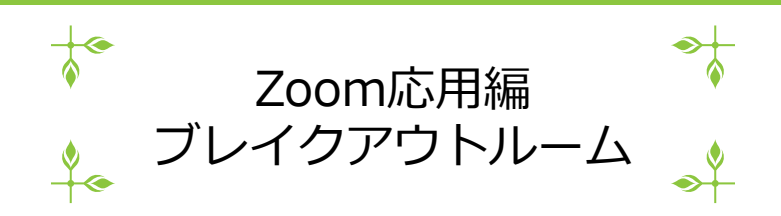

6

5. ホストがルームに参加したいときは「参加」をクリック

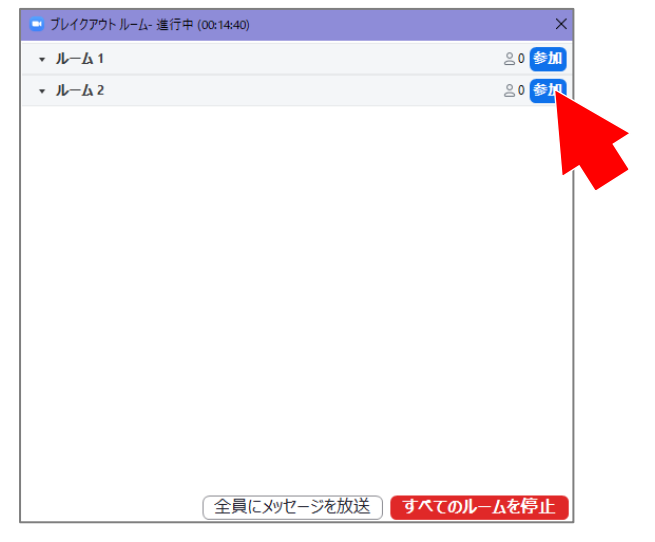

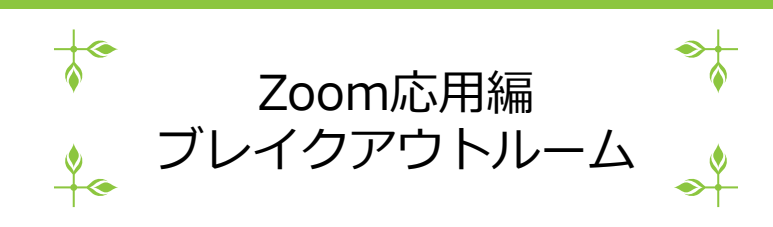

※ ここからは設定の一部操作方法をご紹介

3 補足(細かい設定等)

1. 5Pで「オプション」を選択した場合

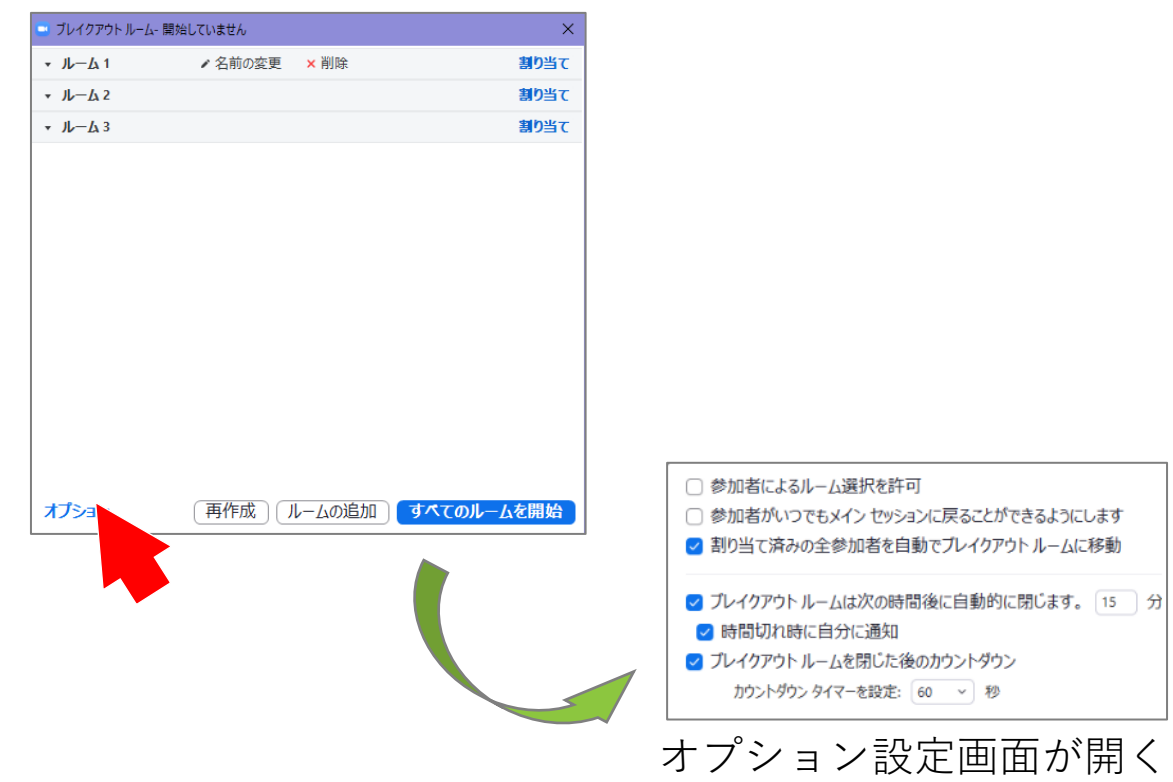

2. 設定して → すべてのルームを開始

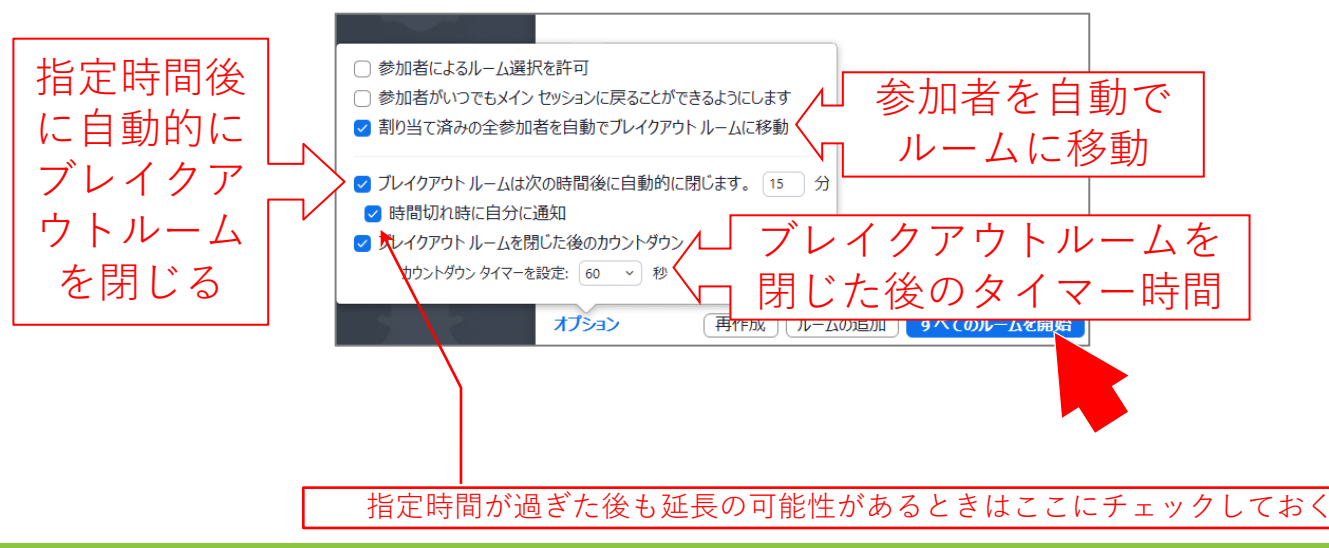

なんと未来支援センター